## 『藝拍即合網站』

## 偏鄉巡演一操作手冊

藝旺資訊有限公司 中華民國 106 年 6 月 30 日

## 1 偏鄉巡演 我要媒合

對偏鄉巡演內所列出之提案,由學校選擇想要的巡演提案,進行預訂 作業。

Step1.進入網站首頁,點選【偏鄉巡演】,再點選【More】。頁面即會進入《偏鄉巡演-媒合資源查詢》。

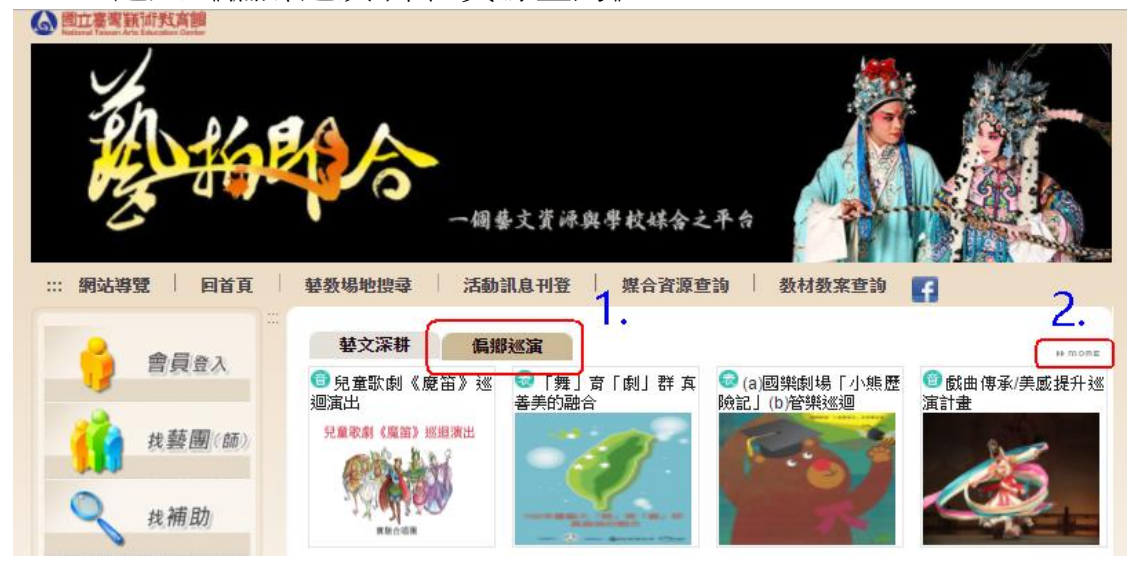

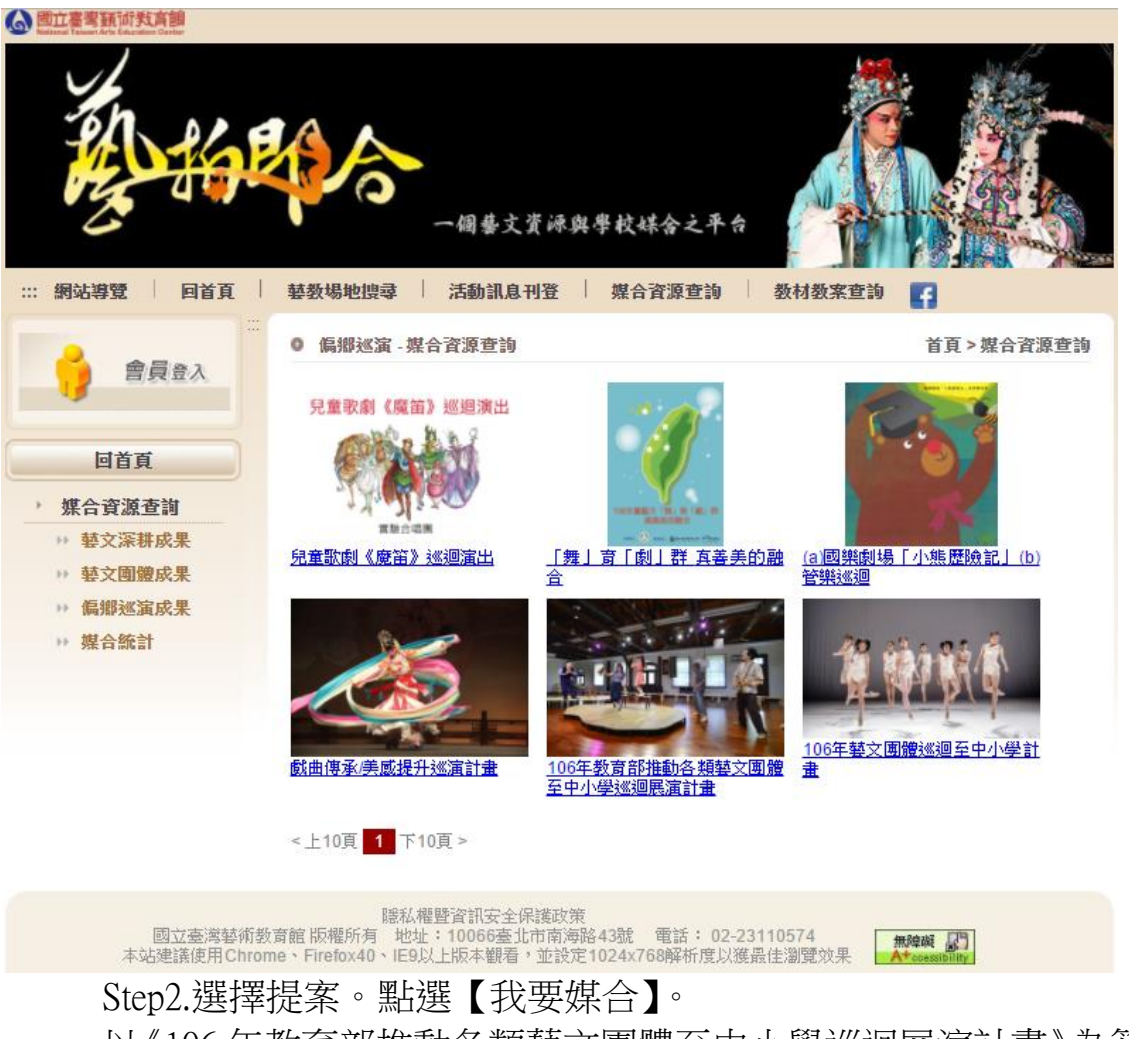

以《106年教育部推動各類藝文團體至中小學巡迴展演計畫》為範例。

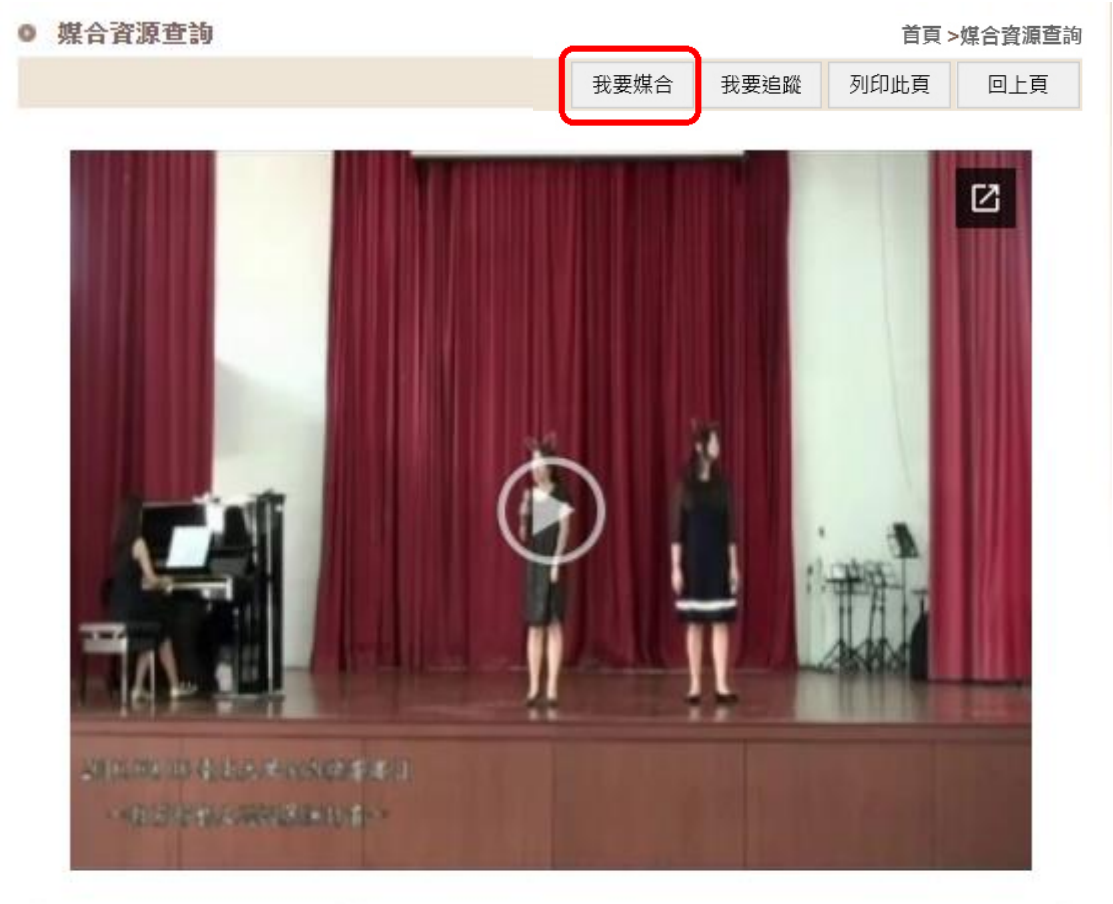

| 類別:            | 偏鄉巡演                                                                                                    |
|----------------|----------------------------------------------------------------------------------------------------|
| 狀態:            | 準備中                                                                                                    |
| 計畫標題:          | 106年教育部推動各類藝文團體至中小學巡迴展演計畫                                                                                                    |
| 計畫目的:          | 透過優質的表演藝術節目,與學生互動交流,增進學生美感經驗、<br>提升藝術素養。                                                                                                    |
| <b>計畫內容簡介:</b> | 《室內樂「響」宴》演出節目結合鋼琴聯彈、聲樂重唱、豎笛三重<br>奏、弦樂四重奏,表演曲目包含經典原創曲目、民謠、卡通歌曲、<br>通俗音樂改編作品等,演出時間約60至90分鐘。<br>《糖甘蜜甜》以臺南麻豆總爺糖廠為創作發想的場域,演繹糖廠員<br>工的工作記事與糖廠生活的香甜記憶,演出時間約60分鐘。 |
| 計畫場次:          | 《室內樂「響」宴》<br>第1場:106/10/6<br>第2場:106/11/17<br>第3場:106/12/8<br>預計巡演3場。<br>《糖甘蜜甜》<br>第4~8場                                                                  |
|                | 106/10/18-11/29,以週三為主,預計巡演5場。                                                                                                    |
| 場次:            | 8場                                                                                                    |
| 服務對象:          | 國小、中、高中學校師生                                                                                                    |
| <b>專案聯絡人:</b>  | 陳小姐                                                                                                    |
| Step3.可查看此的    | 案展演日期、地點、內容。由學校自行勾選【場次】,                                                                                                    |

勾選完畢點選【確認送出】即完成該提案之媒合作業。

※可複選場次。 ※如需取消場次,將已勾選之場次取消,按下「確認送出」,即 完成取消。

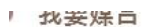

計畫標題: 106年教育部推動各類藝文團體至中小學巡迴展演計畫 場次 展演日期 展演地點 展演內容 2 106年9月21日(暫) 待補 《室內樂「響」宴》 106年9月6日(暫) 待補 5 音樂會 3 106年9月13日(暫) 待補 106年10月18日л 待補 11月29日(暫) 106年10月18日-11月29日(暫) 計畫場次: 5 待補 106年10月18日-閩南語舞台劇 6 待補 11月29日(暫) 《糖甘蜜甜》 106年10月18日-待補 11月29日(暫) 106年10月18日-待補 8 11月29日(暫) ✔ 第1場 🗌 第2場 ·1.勾選 ✔ 第3場 🗌 第4場 第5場 2.確認送出 場次: ■ 第6場 ✔ 第7場 ✔ 第8場 1.請選擇要預訂的場次,可複選,勾選完畢後按「確認送出」按鈕,即可完成預約。 2.如您要取消預訂,請取消勾選後按一確認送出」按鈕,即可完成取消。

確認送出

- 4 -

- 2 會員帳號
  - 各學校均使用「藝文深耕」的帳號登入即可使用,如未使用過或 不清楚,可先聯繫承辦人洽詢。
  - 加入會員時,帳號均使用教育部學校代碼。如對本校代碼不清 楚,可詢洽國立臺灣藝術教育館 02-2311-0574#111 表演組蔡小姐。 ※學校代碼範例:縣立中正國小代碼為「094653」。

(3) 國立臺灣議術教育館 個藝文資源與學校媒合之 活動訊息刊登 媒合資源查 回首頁 **藝**教場地搜尋 網站導覽 :::: 藝文深耕 偏郷巡演 會員登入 针丹國中排灣古謠合 ⑤原斗國中堂中趣 唱培訓計畫 找藝團(師) 提案單位:吳怡儒 提案單位:李威徳 相關文件:下載 提案日期:2017/6/30 找補助 提案日期:2017/6/30

Step1.進入網站首頁,點選【會員登入】。

Step2.點選【加入會員】。

如已有該網站帳號者,可直接輸入帳號密碼登入。

◎ 會員中心

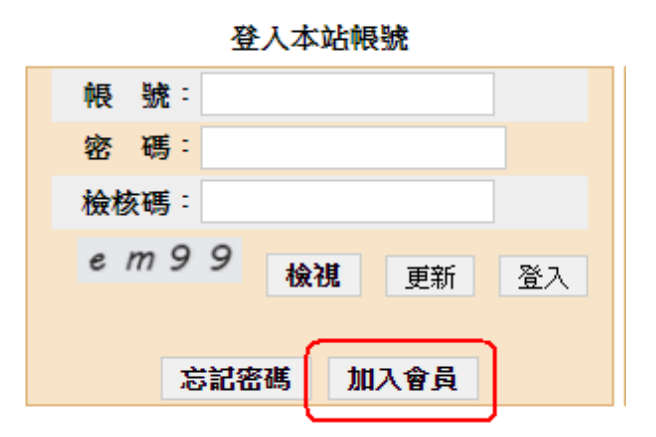

Step3.勾選【我已閱讀並同意】,點選【送出】。

◎ 加入會員

首頁>加入會員

| 當您選擇開始登錄本網站成為本網站之會員時,即視為您已事先閱讀「會員規 ▲<br>約」之全部內容,並同意遵守以下約定(以下您以「本人」簡稱; 1872藝拍即<br>合以「本網站」簡稱):                              |
|----------------------------------------------------------------------------------------------------|
| 第一條:本網站提供之會員服務內容                                                                                                    |
| 本人充分瞭解本網站提供會員免費瀏覽之媒合內容,並提供諸如:會員中心媒合<br>資源查詢、電子報、討論專區等會員服務。惟本網站可能於任何時間修改服務條<br>款之內容,您若於修改後繼續使用本網站之會員服務,表示您瞭解並同意修改後<br>的條款。 |
| 第二條:會員個人資料之蒐集、電腦處理及利用                                                                                                    |
| 本人同意將本人於本網站登錄之個人資料,無償且不附帶任何條件提供予1872<br>藝拍即合蒐集、電腦處理及接受1872藝拍即合各項服務與資訊之用,。                                                 |
| 第三條:本網站之服務與仲介服務之差異                                                                                                    |
| 本人明瞭本網站依會員規約第一條約定所提供之服務是媒合資訊供應服務,本網 🔻                                                                                     |
| <ul><li>✓我已閱讀並同意</li><li>送出</li></ul>                                                                                     |

Step4.選擇【學校單位】。

## ◎ 加入會員

首頁 > 加入會員

Step5.輸入該校代碼與其他資料,輸入完畢點選【確定送出】,即完成 註冊。 ※<u>有\*為必填欄位</u>。

◎ 學校單位 加入會員

首頁 > 加入會員

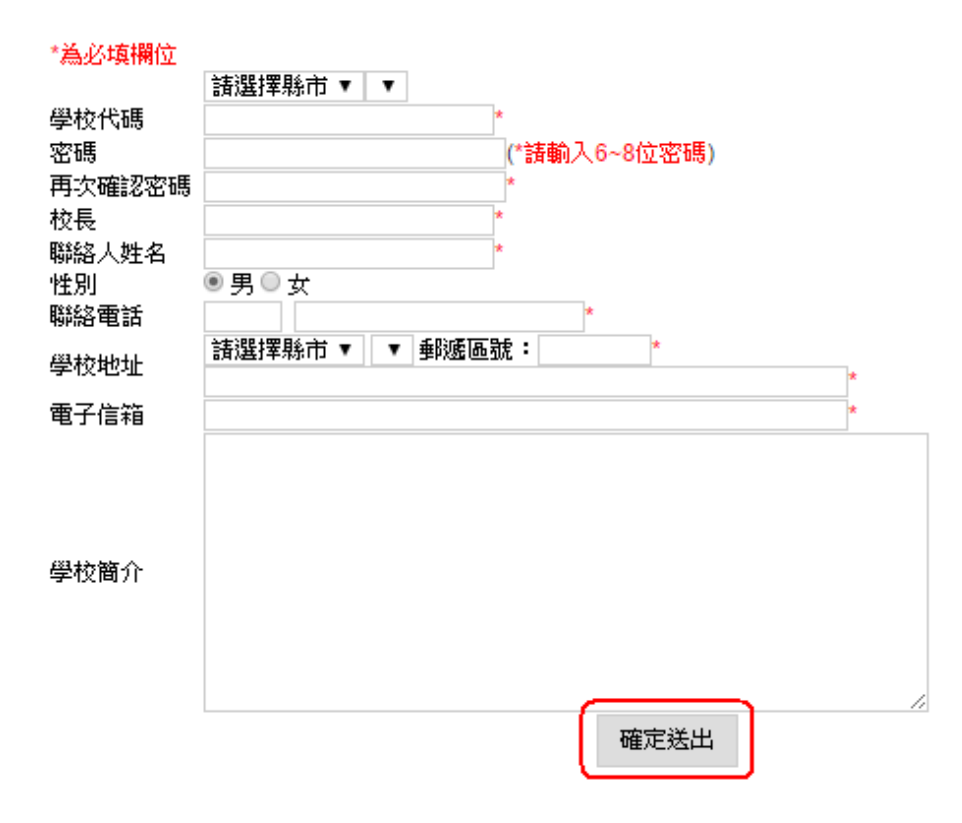